## EXata学习(03):GSM网络场景

目的:掌握用EXata仿真GSM移动网络的基本方法

资料:参考D:\Scalable\exata\5.1\scenarios\cellular\gsm\handover 步骤:

1. 创建两个default devices节点1和2,拟作为MS,保存scenario文件:myGSM

2. 创建节点3-5拟作为BS, 节点6拟作为MSC;

3. 有线连接3-5到节点6,即三个BSs属于同一个MSC;

4. 创建一个无线子网,连接3-5到此无线子网。至此场景如下图

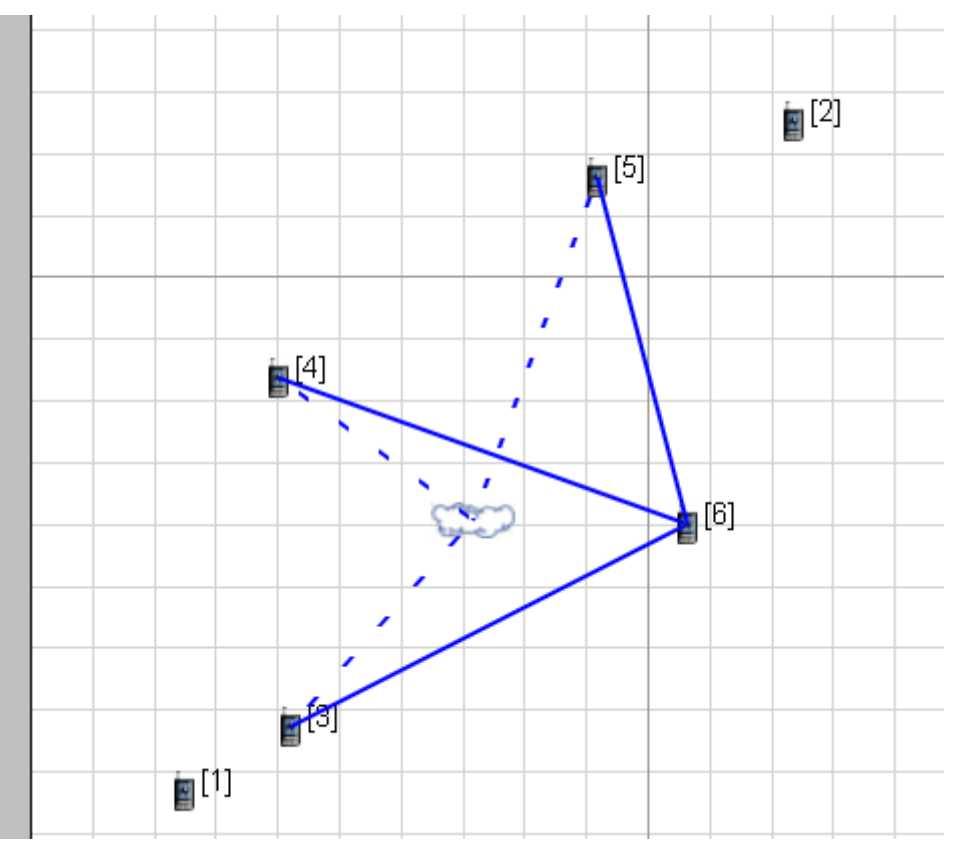

5. 配置节点1和2为MS:

- 复制系统Icon文件:从D:\Scalable\exata\5.1\gui\icons下复制GSM-MS、GSM-BS和GSM-MSC三个png 文件,作为2D和3D ICon文件。
- 设定节点1和2的 2D ICon和 3D Icon 均为GSM-MS.png文件: Table View: Nodes页选择节点1和2,分别命
   名为MS-A和MS-B
- 在Node Configureation: Network Layer中设定Network Protocol为 GSM Layer 3, GSM Node Type为
   Mobile Station

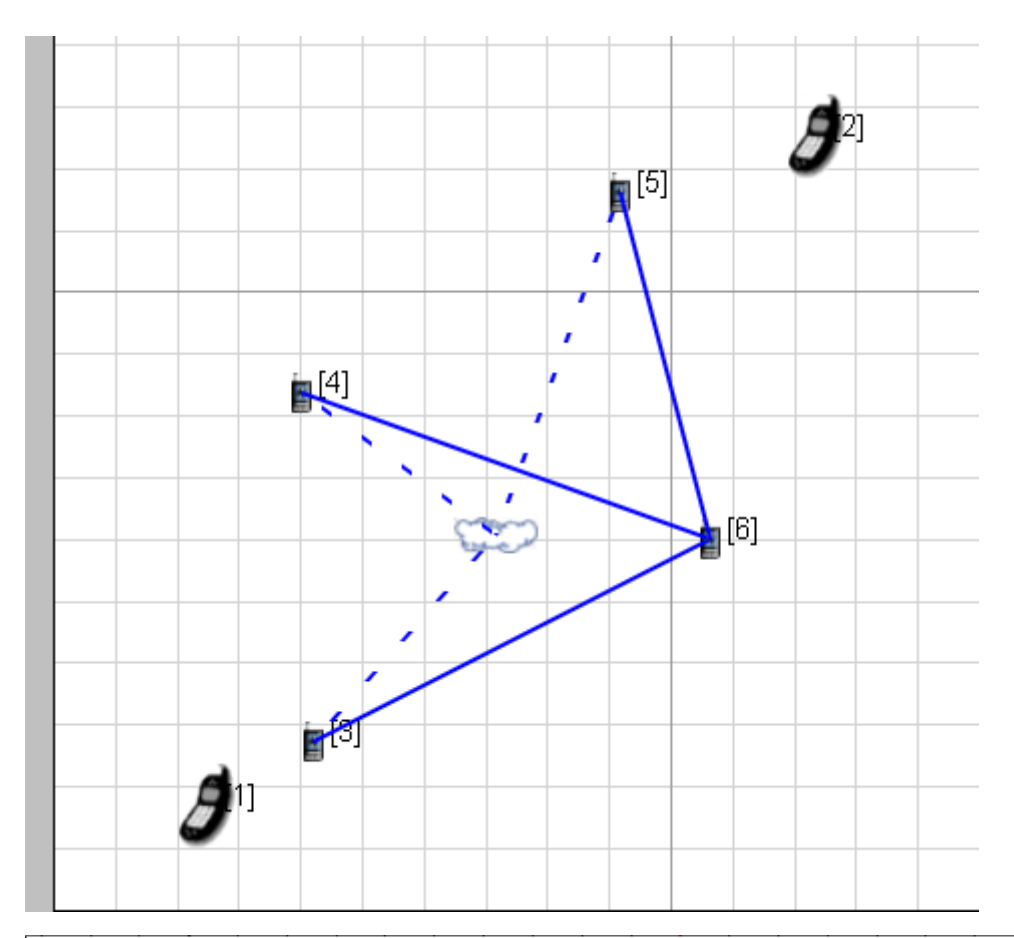

| General Node Configuration Interfaces                                                                               |                                         |                               |                     |  |  |
|----------------------------------------------------------------------------------------------------|-----------------------------------------|-------------------------------|---------------------|--|--|
| Mobility and Placement     Network Layer     Schedulers and Queues     QoS Configuration     Cyber     ARP     DHCP | Network Layer                           |                               |                     |  |  |
|                                                                                                    | Property                                | Value                         |                     |  |  |
|                                                                                                    | [-] Network Protocol                    | GSM Layer 3                   | <u> </u>            |  |  |
|                                                                                                    | GSM Node Configuration File             | Specify GSM Configuration Fil | e in Supplemental F |  |  |
| DNS<br>Exed Communications                                                                                          | GSM Node Type                           | Mobile Station                | •                   |  |  |
|                                                                                                    | IP Fragmentation Unit (bytes)           | 2048                          |                     |  |  |
| Router Properties     Transport Laver                                                                               | Enable Explicit Congestion Notification | No                            | •                   |  |  |
|                                                                                                    | [-] Enable ICMP                         | Yes                           | -                   |  |  |
|                                                                                                    | Is ICMP Router?                         | No                            | -                   |  |  |
|                                                                                                    | [-] Enable Redirect                     | Yes                           | -                   |  |  |
| OS Resource Model                                                                                                   | Redirect Retry Time                     | 1                             | seconds 💌           |  |  |
| File Statistics                                                                                                    | Allow Override of Non-Static Routes     | Yes                           | •                   |  |  |
| - Statistics Database<br>- Packet Tracing                                                                           | Router Advertisement Life Time          | 1800                          | seconds 💌           |  |  |
|                                                                                                    | Minimum Router Advertisement Interval   | 450                           | seconds 💌           |  |  |
|                                                                                                    | Maximum Router Advertisement Interval   | 600                           | seconds 💌           |  |  |
|                                                                                                    | Maximum Number of Solicitation          | 3                             |                     |  |  |
|                                                                                                    | Enable ICMP Error Messages              | No                            | •                   |  |  |
|                                                                                                    | Configure as a Link 16/IP Gateway       | No                            | •                   |  |  |
|                                                                                                    | Enable Mobile IP                        | No                            | -                   |  |  |
|                                                                                                    |                                         |                               |                     |  |  |
|                                                                                                    |                                         |                               |                     |  |  |

6. 配置节点3-5为BS:

○ 方法类似MS设置,将三个节点的Network Protocol设定为GSM Layer 3,不同的是GSN Node Type设定为

| Mobility and Placement     Network Layer     Schedulers and Queues     Occ. Configuration                                                                                                    | Netwo                                   | rk Layer                    |                    |
|----------------------------------------------------------------------------------------------------|-----------------------------------------|-----------------------------|--------------------|
|                                                                                                    | Property                                | Value                       |                    |
| QoS Configuration                                                                                                    | [-] Network Protocol                    | GSM Layer 3                 | •                  |
| ARP                                                                                                    | GSM Node Configuration File             | Specify GSM Configuration F | ile in Supplementa |
| DHCP     DNS     Fixed Communications     Fixed Communications     Routing Protocol     Router Properties     Transport Layer     MPLS     Application Layer     Network Management     User Behavior Model     Battery Model | [-] GSM Node Type                       | Base Station                | •                  |
|                                                                                                    | Handover Margin (dB)                    | 0.0                         |                    |
|                                                                                                    | IP Fragmentation Unit (bytes)           | 2048                        |                    |
|                                                                                                    | Enable Explicit Congestion Notification | No                          |                    |
|                                                                                                    | [-] Enable ICMP                         | Yes                         | ŀ                  |
|                                                                                                    | Is ICMP Router?                         | No                          |                    |
| OS Resource Model                                                                                                    | [-] Enable Redirect                     | Yes                         |                    |
| File Statistics                                                                                                    | Redirect Retry Time                     | 1                           | seconds            |
| Packet Tracing                                                                                                    | Allow Override of Non-Static Routes     | Yes                         | -                  |
|                                                                                                    | Router Advertisement Life Time          | 1800                        | seconds            |
|                                                                                                    | Minimum Router Advertisement Interval   | 450                         | seconds            |
|                                                                                                    | Maximum Router Advertisement Interval   | 600                         | seconds            |
|                                                                                                    | Maximum Number of Solicitation 3        |                             |                    |
|                                                                                                    | Enable ICMP Error Messages              | No                          | -                  |
|                                                                                                    | Configure as a Link 16/IP Gateway       | No                          | -                  |
|                                                                                                    | Enable Mobile IP                        | No                          |                    |

- o 分别重命名为BS1、BS2、BS3
- 设定其2D和3D ICon为GSM-BS,至此,场景如下图

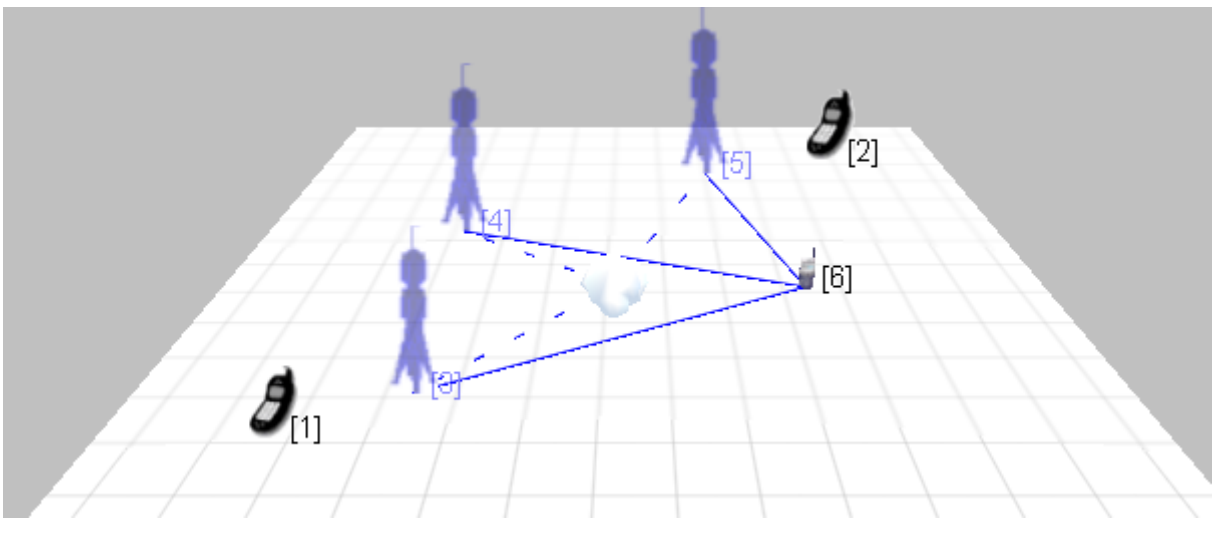

- 7. 设定节点6为MSC:
  - 方法类似MS和BS的设定方法,不同的是GSM Node Type选择Mobile Switching Center

| Mobility and Placement                                            | Netwo                                   | rk Layer                    |                    |
|-------------------------------------------------------------------|-----------------------------------------|-----------------------------|--------------------|
| Schedulers and Queues                                             | Property                                | Value                       |                    |
| <ul> <li>QoS Configuration</li> <li>Cyber</li> </ul>              | [-] Network Protocol                    | GSM Layer 3                 | •                  |
| ARP                                                               | GSM Node Configuration File             | Specify GSM Configuration F | ile in Supplementa |
| DNS                                                               | GSM Node Type                           | Mobile Switching Center     | •                  |
| Routing Protocol                                                  | IP Fragmentation Unit (bytes)           | 2048                        |                    |
| Router Properties                                                 | Enable Explicit Congestion Notification | No                          |                    |
| MPLS                                                              | [-] Enable ICMP                         | Yes                         |                    |
| <ul> <li>Application Layer</li> <li>Network Management</li> </ul> | Is ICMP Router?                         | No                          |                    |
| User Behavior Model<br>Battery Model                              | [-] Enable Redirect                     | Yes                         |                    |
| ···· OS Resource Model                                            | Redirect Retry Time                     | 1                           | seconds            |
| Faults                                                            | Allow Override of Non-Static Routes     | Yes                         |                    |
| File Statistics<br>Statistics Database                            | Router Advertisement Life Time          | 1800                        | seconds            |
| ···· Packet Tracing                                               | Minimum Router Advertisement Interval   | 450                         | seconds            |
|                                                                   | Maximum Router Advertisement Interval   | 600                         | seconds            |
|                                                                   | Maximum Number of Solicitation          | 3                           |                    |
|                                                                   | Enable ICMP Error Messages No           | No                          |                    |
|                                                                   | Configure as a Link 16/IP Gateway       | No                          |                    |
|                                                                   | Enable Mobile IP                        | No                          |                    |

## o 选择2D和3D ICon为GSM-MSC,至此,场景如下图

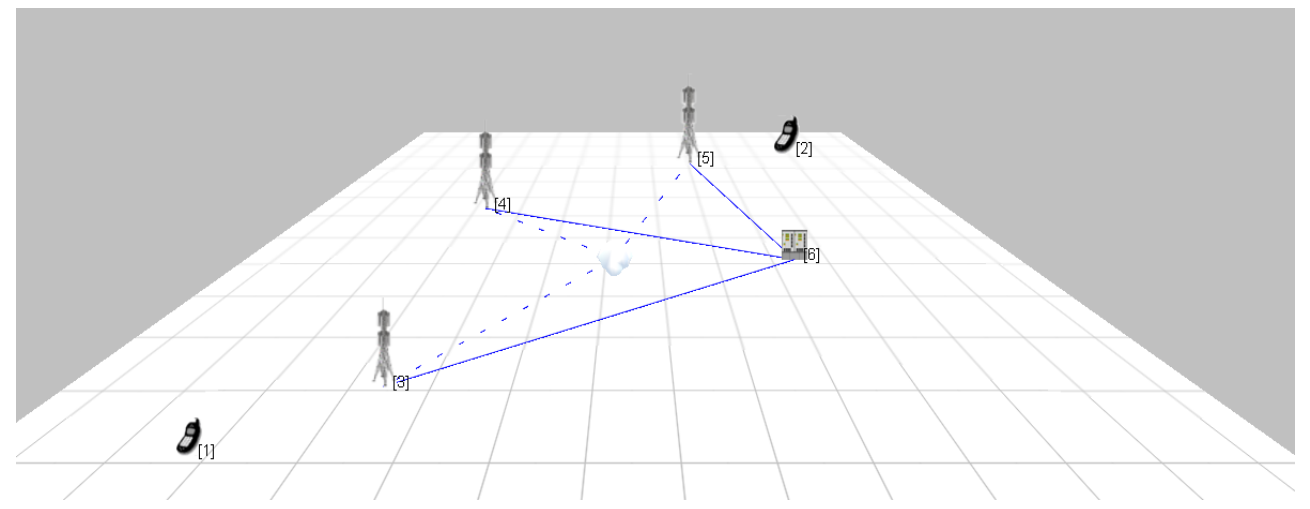

- 8. 设定场景的Channel Properties: Scenario Properties: Channel Properties, 设定Number of Channels为
  - 32, 仿造GSM/handover场景中。【用到Open Current Scenario in File Editor功能】
    - 。 在File Editor中打开GSM/Handover场景;
    - o 复制Channel Properties段的内容行

| File Edit Help                                                                                                    | EX EX                 | Xata                                                                                                    |
|----------------------------------------------------------------------------------------------------|-----------------------|----------------------------------------------------------------------------------------------------|
| Image: Architect Image: Analyzer Image: Placket Tracer Image: Placket Tracer Im | File E                | Edit Help                                                                                                    |
| Image: The second second se |                       | Architect 📊 Analyzer 🔤 Packet Tracer 🔚 File Editor                                                                                                    |
| handover.config <ul> <li>YERSIGNT 12:10</li> <li>EXPERIMENT-ANAME handover</li> <li>EXPERIMENT-COMMENT NONE</li> <li>SMULATION-TIME 150S</li> <li>SED 1</li> <li>GUI-CONFIG-LOCKED NO</li> <li>#************************************</li></ul>                                                                                                    |                       |                                                                                                    |
| 29:73 Find Previous                                                                                                    | File List File System | handover.config         VERSUM 12.10         EXPERIMENT-NAME handover         EXPERIMENT-NAME handover         EXPERIMENT-NAME handover         EXPERIMENT-COMMENT NONE         SIMULATION-TIME 1505         SEED 1         GUI-CONFIG-LOCKED NO         #************************************ |

○ 粘贴到myGSM场景文件中的Channel Properties段落部分, 【<mark>注意:需要保存myGSM场景后,重新打开,</mark>

<mark>配置框中才能显示更新后的Number of Channels</mark>】,原为1,现在为32,而且是GSM频段。

|                    | Chan                                                    | nel Properties                     |            |         |
|--------------------|---------------------------------------------------------|------------------------------------|------------|---------|
| P                  | Property                                                | Value                              |            |         |
| Number of Channels |                                                         | 32                                 | 4          |         |
|                    | Array Editor                                            |                                    | 11         | ?       |
|                    | Number of Channels: 32                                  | Pro                                | perties    |         |
|                    | Index 0 : chann ▲<br>Index 1 : chann<br>Index 2 : chann | General                            |            | 🕮 He    |
|                    | Index 3 : chann<br>Index 4 : chann                      | General                            | Properties |         |
|                    | Index 5 : chann                                         | Property                           | Value      |         |
|                    | Index 7 : chann                                         | Channel Name                       | channel0   |         |
|                    | Index 8 : chann<br>Index 9 : chann                      | Channel Frequency                  | 935        | MHz 💌 🔳 |
|                    | Index 10 : chan                                         | Pathloss Model                     | Two Ray    | •       |
|                    | Index 12 : chan                                         | [-] Shadowing Model                | Constant   | •       |
|                    | Index 13 : chan<br>Index 14 : chan                      | Shadowing Mean (dB)                | 4.0        |         |
|                    | Index 15 : chan                                         | Fading Model                       | None       | •       |
|                    | Index 17 : chan                                         | Enable Inter-channel Interfernce   | No         | •       |
|                    | Index 18 : chan<br>Index 19 : chan                      | Signal Propagation Speed (m/s)     | 3e8        |         |
|                    | Index 20 : chan<br>Index 21 : chan                      | Propagation Limit (dBm)            | -111.0     |         |
|                    | Index 22 : chan                                         | Maximum Propagation Distance       | 0          |         |
|                    | Index 23 : chan                                         | Propagation Communication Proximit | y 400      |         |
|                    | Index 25 : chan<br>Index 26 : chan                      | Propagation Profile Update Ratio   | 0.0        |         |
| Find               | Index 27 : chan                                         |                                    |            |         |

- 9. 设定无线子网参数
  - o Table View: Network中选择Wireless Subnet,双击打开属性框;
  - 在在Physical Layer的Listenable Channels中选择部分或全部Channels; Listening Channels为Channel0,
     即整个子网监听Channel0【问题: 能否选择多个信道?】; Radio Type中选择GSM。

| eneral Physical Layer   MAC Layer   Network Layer   R | outing Protocol   Router Properties   File Statistics      | 🕮 Help |  |  |  |
|-------------------------------------------------------|------------------------------------------------------------|--------|--|--|--|
| Physical Layer                                        |                                                            |        |  |  |  |
| Property Value                                        |                                                            |        |  |  |  |
| Listenable Channels                                   | channel0, channel1, channel2, channel3, channel4, channel5 |        |  |  |  |
| Listening Channels                                    | channel0                                                   |        |  |  |  |
| [-] Radio Type                                        | GSM                                                        |        |  |  |  |
| Data Rate                                             | 270.833 Kbps                                               | -      |  |  |  |
| Transmission Power (dBm)                              | 15.0                                                       |        |  |  |  |
| Receive Sensitivity (dBm)                             | -91.0                                                      |        |  |  |  |
| Receive Threshold (dBm)                               | -92.0                                                      |        |  |  |  |
| [-] Packet Reception Model                            | BER-based Reception Model                                  | -      |  |  |  |
| Number of BER Tables                                  | 1                                                          |        |  |  |  |
| [-] Specify Antenna Model from File                   | No                                                         | -      |  |  |  |
| Antenna Model                                         | Omnidirectional                                            | -      |  |  |  |
| Antenna Gain (dB)                                     | 0.0                                                        |        |  |  |  |
| Antenna Height (meters)                               | 1.5                                                        |        |  |  |  |
| Antenna Efficiency                                    | 0.8                                                        |        |  |  |  |
| Antenna Mismatch Loss (dB)                            | 0.3                                                        |        |  |  |  |
| Antenna Cable Loss (dB)                               | 0.0                                                        |        |  |  |  |
| Antenna Connection Loss (dB)                          | 0.2                                                        |        |  |  |  |
| Antenna Orientation Azimuth (degrees)                 | 0                                                          |        |  |  |  |
| Antenna Orientation Elevation (degrees)               | 0                                                          | -      |  |  |  |

• 此时,查看该无线子网的三个BS的interface0的Physical Layer属性则与子网属性一致。

○ 设定无线子网接口的MAC层: Table View: Interfaces,选择三个基站的PHY-GSM接口,设定其MAC层为GSM,注意观察节点类型为Base Station

| Interfaces                           | 0.0.1.3)                    |              | r 🔺                |
|--------------------------------------|-----------------------------|--------------|--------------------|
| ⊡ Interface 0                        |                             | MAC Layer    |                    |
| MAC Layer                            | Property                    | Value        |                    |
| Network Layer     Schedulers and Oue | [-] MAC Protocol            | GSM          | - 4                |
| QoS Configuration                    | GSM Node Type               | Base Station |                    |
| ARP                                  | BS Downlink Control Channel | [0]          |                    |
| DHCP                                 | Location Area Code          | 1            |                    |
| Fixed Communications                 | Cell Identity               | 1            |                    |
| File Statistics                      | Channel Range               | 0-3          |                    |
|                                      | Neighboring Base Stations   | 0-0-0        |                    |
|                                      | MAC Propagation Delay       | 1            | micro-seconds 💌    |
|                                      | Enable Promiscuous Mode     | No           | •                  |
|                                      | Enable LLC                  | No           | <b>_</b>           |
|                                      | Configure MAC Address       | No           | <b></b>            |
|                                      |                             |              |                    |
| , jage Find                          | <u>,</u>                    | Apply OK Ca  | ancel Add To Batch |

0

## 10. 设定终端接口协议栈:

- o 在Table View: Interfaces中选择两个MS的Interface0,双击打开属性框
- 在Physical Layer的Radio Type中选择GSM

| Interface 0                                                       | Dhysic                                | al Laver                  |   |
|-------------------------------------------------------------------|---------------------------------------|---------------------------|---|
| Physical Layer                                                    | Droparty                              | 1 Layer                   |   |
| Network Layer                                                     | Listenable Channels                   | channel0                  |   |
| <ul> <li>Schedulers and Que</li> <li>OoS Configuration</li> </ul> | Listening Chappels                    | channelo                  |   |
| Cyber                                                             |                                       |                           |   |
| DHCP                                                              | L-J Radio Type                        | 270.022                   |   |
| DNS<br>Eixed Communications                                       | Data Kate                             | 270.833 KDps              |   |
| Routing Protocol                                                  | Transmission Power (dBm)              | 15.0                      |   |
| ····· File Statistics                                             | Receive Sensitivity (dBm)             | -91.0                     |   |
|                                                                   | Receive Threshold (dBm)               | -92.0                     |   |
|                                                                   | [-] Packet Reception Model            | BER-based Reception Model | • |
|                                                                   | Number of BER Tables                  | 1                         |   |
|                                                                   | [-] Specify Antenna Model from File   | No                        | - |
|                                                                   | Antenna Model                         | Omnidirectional           | • |
|                                                                   | Antenna Gain (dB)                     | 0.0                       |   |
|                                                                   | Antenna Height (meters)               | 1.5                       |   |
|                                                                   | Antenna Efficiency                    | 0.8                       |   |
|                                                                   | Antenna Mismatch Loss (dB)            | 0.3                       |   |
|                                                                   | Antenna Cable Loss (dB)               | 0.0                       |   |
|                                                                   | Antenna Connection Loss (dB)          | 0.2                       |   |
|                                                                   | Antenna Orientation Azimuth (degrees) | 0                         |   |
|                                                                   |                                       |                           |   |

<sup>•</sup> 在Listenable Channels选择部分或全部信道,与BS的Interface配置相同

| Interface Properties (Interface 16               | 9.0.0.1)                              |                                             | ?        | ×   |
|--------------------------------------------------|---------------------------------------|---------------------------------------------|----------|-----|
| Interfaces                                       |                                       |                                             | 📫 He     | elp |
| ⊡ Interface 0                                    | Physica                               | Physical Layer                              |          |     |
| MAC Layer<br>Network Layer<br>Schedulers and Oue | Property                              | Value                                       |          |     |
|                                                  | Listenable Channels                   | el1, channel2, channel3, channel4, channel5 |          |     |
| QoS Configuration                                | Listening Channels                    | channel0                                    |          |     |
| ARP                                              | [-] Radio Type                        | GSM                                         | • •      |     |
| DHCP                                             | Data Rate                             | 270.833 Kbps                                | •        |     |
| Fixed Communications                             | Transmission Power (dBm)              | 15.0                                        |          |     |
| File Statistics                                  | Receive Sensitivity (dBm)             | -91.0                                       |          |     |
|                                                  | Receive Threshold (dBm)               | -92.0                                       |          |     |
|                                                  | [-] Packet Reception Model            | BER-based Reception Model                   | -        |     |
|                                                  | Number of BER Tables                  | 1                                           |          |     |
|                                                  | [-] Specify Antenna Model from File   | No                                          | •        |     |
|                                                  | Antenna Model                         | Omnidirectional                             | •        |     |
|                                                  | Antenna Gain (dB)                     | 0.0                                         |          |     |
|                                                  | Antenna Height (meters)               | 1.5                                         |          |     |
|                                                  | Antenna Efficiency                    | 0.8                                         | _        |     |
|                                                  | Antenna Mismatch Loss (dB)            | 0.3                                         | _        |     |
|                                                  | Antenna Cable Loss (dB)               | 0.0                                         |          | 1   |
|                                                  | Antenna Connection Loss (dB)          | 0.2                                         |          |     |
|                                                  | Antenna Orientation Azimuth (degrees) | 0                                           |          |     |
|                                                  | Antenna Orientation Elevation (degre  | 0                                           | <u> </u> | 1   |
| Left Find                                        | Ap                                    | oply OK Cancel Ad                           | d To Bat | ch  |

 配置无线接口MAC层: Interface0--》MAC Layer,选MAC Protocol为GSM,确认GSM Node Type为 Mobiel Station。

| Group Interface Properties (Interfa           | ace 169.0.0.1, Interface 169.0.0.2) |                | ?<br>🕰 He         |
|-----------------------------------------------|-------------------------------------|----------------|-------------------|
| ⊡ Interface 0                                 |                                     | MAC Layer      |                   |
| MAC Layer                                     | Property                            | Va             | lue               |
| Schedulers and Que                            | [-] MAC Protocol                    | GSM            | - 4               |
| QoS Configuration                             | GSM Node Type                       | Mobile Station |                   |
| ARP                                           | GSM Control Channel List            | [0]            |                   |
| DNS                                           | MAC Propagation Delay               | 1              | micro-seconds 💌   |
| Fixed Communications     For Routing Protocol | Enable Promiscuous Mode             | No             | •                 |
| File Statistics                               | Enable LLC                          | No             | •                 |
|                                               | Configure MAC Address               | No             | •                 |
|                                               |                                     |                |                   |
| Find                                          |                                     | Apply OK       | Cancel Add To Bat |

11. 添加应用:

o Applications中选择GSM,从节点1到节点2添加.设置参数如下;设置Simulation Time: 150s。

| G  | SM Call Properties |            | ?          |          | ×   |
|----|--------------------|------------|------------|----------|-----|
| Ge | eneral             |            |            | 🕮 н      | elp |
| Г  | General            | Properties |            |          | -   |
|    | Property           | Value      |            |          |     |
|    | Source             | 1          |            | -        |     |
|    | Destination        | 2          |            | -        |     |
|    | Call Start Time    | 20         | seconds    | <u> </u> | 4   |
|    | Call Duration      | 90         | seconds    | - 4      | 4   |
|    |                    |            |            |          |     |
| à  | Find               | Apply OK   | Cancel Add | To Ba    | tch |

12. Run Simulation,发现错误:提示"GSM-NODE-TYPE not specified"

Attempting license checkout (should take less than 2 seconds) ...Loading scenario myGSM.config Assertion (wasFound != FALSE) failed in file ...\libraries\cellular\src\mac\_gsm.cpp:2411 GSM-NODE-TYPE not specified ------ Nov 09, 2022 8:12:09 pm ------Launching simulator/emulator: D:/Scalable/exata/5.1/bin/exata.exe with args: myGSM.config -np 1 -interactive 127. unknown option -emulation EXata Developer Version 5.1 Kernel Version: 12.10 Build Number: 201310091 Build Date: Oct 9 2013, 18:55:48 EXATA\_HOME = D:\Scalable\exata\5.1 Attempting license checkout (should take less than 2 seconds) ...Loading scenario myGSM.config Assertion (wasFound != FALSE) failed in file ...\libraries\cellular\src\mac\_gsm.cpp:2411 GSM-NODE-TYPE not specified

13. 寻找错误根源

a. 补充MS的Packet Reception Model (在Interface0的Physical Layer, 默认为空): Ber-based Recpetion

Model;节点1和2都修改完后,

| Default Device Properties (Defaul  | t Device 1)                           |                                             | ?    | ×        |
|------------------------------------|---------------------------------------|---------------------------------------------|------|----------|
| General Node Configuration I       | interfaces                            |                                             |      | Help     |
| ⊡. Interface 0                     | Physical Layer                        |                                             |      | <u> </u> |
| MAC Layer                          | Property                              | Value                                       |      | Í        |
| Network Layer     Routing Protocol | Listenable Channels                   | el1, channel2, channel3, channel4, channel5 |      |          |
| Faults<br>File Statistics          | Listening Channels                    | channel0                                    |      |          |
|                                    | [-] Radio Type                        | GSM                                         | - 4  |          |
|                                    | Data Rate                             | 270.833 Kbps                                | -    |          |
|                                    | Transmission Power (dBm)              | 15.0                                        |      |          |
|                                    | Receive Sensitivity (dBm)             | -91.0                                       |      |          |
|                                    | Receive Threshold (dBm)               | -92.0                                       |      |          |
|                                    | [-] Packet Reception Model            | BER-based Reception Model                   | •    |          |
|                                    | Number of BER Tables                  | 1                                           |      |          |
|                                    | [-] Specify Antenna Model from File   | No                                          | •    |          |
|                                    | Antenna Model                         | Omnidirectional                             | -    |          |
|                                    | Antenna Gain (dB)                     | 0.0                                         |      |          |
|                                    | Antenna Height (meters)               | 1.5                                         |      |          |
|                                    | Antenna Efficiency                    | 0.8                                         |      |          |
|                                    | Antenna Mismatch Loss (dB)            | 0.3                                         |      |          |
|                                    | Antenna Cable Loss (dB)               | 0.0                                         |      |          |
|                                    | Antenna Connection Loss (dB)          | 0.2                                         |      |          |
|                                    | Antenna Orientation Azimuth (degrees) | 0                                           |      |          |
|                                    | Antenna Orientation Elevation (degre  | 0                                           |      |          |
|                                    | Temperature (K)                       | 290.0                                       |      |          |
|                                    | Noise Factor                          | 10.0                                        |      |          |
|                                    | Energy Model                          | None                                        |      |          |
| 🔍 Find                             | Ap                                    | OK Cancel Ad                                | d To | Batch    |

i. 仍有错误, 但原因改变为:

Attempting license checkout (should take less than 2 seconds) ...Loading scenario myGSM.config Error in file ..\libraries\wireless\src\phy.cpp:1226 PHY-RX-BER-TABLE-FILE is not specified

ii. 从字面理解是缺乏BER Table File, 点击Number of BER Table 栏"1"后面的省略号进行选定文件, 默认

为空,选择与GSM/Handover场景中相同的文件,D:\Scalable\exata\5.1\data\modulation下的

gmsk.ber:

| Array Editor            |           |          |        |            |        | ?      | ×     |
|-------------------------|-----------|----------|--------|------------|--------|--------|-------|
| Number of BER Tables: 1 |           | Prop     | erties |            |        |        |       |
| Index 0                 | General   |          |        |            |        |        | Help  |
|                         | G         | eneral P | rope   | rties      |        |        |       |
|                         | Property  |          |        |            | Value  |        |       |
|                         | BER Table |          | F:/ex  | /myGSM/gms | k.ber  |        | ◀     |
|                         |           |          |        |            |        |        |       |
|                         |           |          |        |            |        |        |       |
|                         |           |          |        |            |        |        |       |
|                         |           |          |        |            |        |        |       |
|                         |           |          |        |            |        |        |       |
|                         |           |          |        |            |        |        |       |
|                         |           |          |        |            |        |        |       |
|                         |           |          |        |            |        |        |       |
|                         |           |          |        |            |        |        |       |
|                         |           |          |        |            |        |        |       |
|                         | ]         |          |        |            |        |        | - 11  |
|                         |           |          |        |            |        |        |       |
|                         |           | App      | y -    | ОК         | Cancel | Add To | Batch |

iii. 节点1和节点2的修改完后,仍有错误: 【又变成了GSM-NODE-TYPE not specified!!!】

 $\label{eq:assertion:Assertion(wasFound != FALSE) failed in file ..\libraries\cellular\src\mac_gsm.cpp:2411 GSM-NODE-TYPE not specified$ 

iv. 推测可能是基站测的Packet Reception Model做相同的修改:修改三个BSs的Interface0的Physical

Layer--》Packet Reception Model,同上【问题:发现从Table View的Interface进行属性设置,跟拓

<mark>扑中点节点的Interface进去居然不一样?!</mark>】从节点3的Interface进入

| Default Device Properties (Defa                          | ault Device 3)                          | ?                                            | ×   |
|----------------------------------------------------------|-----------------------------------------|----------------------------------------------|-----|
| General Node Configuration                               | Interfaces                              | 🖽 He                                         | elp |
| ⊡ Interface 0                                            | Physic                                  | al Layer                                     | -   |
| MAC Layer                                                | Property                                | Value                                        | ]   |
| Network Layer     Network Dayer     The Routing Protocol | Listenable Channels                     | nel1, channel2, channel3, channel4, channel5 |     |
| - Faults<br>File Statistics                              | Listening Channels                      | channel0                                     |     |
| ⊡ Interface 1                                            | [-] Radio Type                          | GSM 💌 🖪                                      |     |
|                                                          | Data Rate                               | 270.833 Kbps 💌                               |     |
|                                                          | Transmission Power (dBm)                | 15.0                                         |     |
|                                                          | Receive Sensitivity (dBm)               | -91.0                                        | F   |
|                                                          | Receive Threshold (dBm)                 | -92.0                                        | F   |
|                                                          | Packet Reception Model                  |                                              |     |
|                                                          | [-] Specify Antenna Model from File     | No                                           | Ĩ   |
|                                                          | Antenna Model                           | Omnidirectional 💌                            |     |
|                                                          | Antenna Gain (dB)                       | 0.0                                          | F   |
|                                                          | Antenna Height (meters)                 | 1.5                                          | F   |
|                                                          | Antenna Efficiency                      | 0.8                                          | F   |
|                                                          | Antenna Mismatch Loss (dB)              | 0.3                                          | F   |
|                                                          | Antenna Cable Loss (dB)                 | 0.0                                          | F   |
|                                                          | Antenna Connection Loss (dB)            | 0.2                                          | F   |
|                                                          | Antenna Orientation Azimuth (degrees)   | 0                                            | F   |
|                                                          | Antenna Orientation Elevation (degrees) | 0                                            | F   |
|                                                          | Temperature (K)                         | 290.0                                        | F   |
|                                                          | Noise Factor                            | 10.0                                         | F   |
|                                                          | Energy Model                            | None                                         | ĺ   |
|                                                          | J                                       |                                              |     |
| 🔍 Find                                                   | Арр                                     | OK Cancel Add To Bat                         | ch  |

v. 从 Table View: Interfaces进入

| Interface Properties (Interface 19 | 0.0.1.3)                              |                                             | ?      | ×        |
|------------------------------------|---------------------------------------|---------------------------------------------|--------|----------|
| Interfaces                         |                                       |                                             |        | Help     |
| ⊡ Interface 0                      | Physical Layer                        |                                             |        | -        |
| Physical Layer     MAC Layer       | Property                              | Value                                       |        |          |
| • Network Layer                    | Listenable Channels                   | el1, channel2, channel3, channel4, channel5 |        |          |
| Faults                             | Listening Channels                    | channel0                                    |        |          |
| File Statistics                    | [-] Radio Type                        | GSM _                                       | ]      |          |
|                                    | Data Rate                             | 270.833 Kbps                                | -      |          |
|                                    | Transmission Power (dBm)              | 15.0                                        |        |          |
|                                    | Receive Sensitivity (dBm)             | -91.0                                       |        |          |
|                                    | Receive Threshold (dBm)               | -92.0                                       |        |          |
|                                    | [-] Packet Reception Model            | BER-based Reception Model                   | •      |          |
|                                    | Number of BER Tables                  | 1                                           |        |          |
|                                    | [-] Specify Antenna Model from File   | No                                          | -      |          |
|                                    | Antenna Model                         | Omnidirectional                             | •      |          |
|                                    | Antenna Gain (dB)                     | 0.0                                         |        |          |
|                                    | Antenna Height (meters)               | 1.5                                         |        |          |
|                                    | Antenna Efficiency                    | 0.8                                         |        |          |
|                                    | Antenna Mismatch Loss (dB)            | 0.3                                         |        |          |
|                                    | Antenna Cable Loss (dB)               | 0.0                                         |        |          |
|                                    | Antenna Connection Loss (dB)          | 0.2                                         |        |          |
|                                    | Antenna Orientation Azimuth (degrees) | 0                                           |        |          |
|                                    | Antenna Orientation Elevation (degre  | 0                                           |        |          |
|                                    | Temperature (K)                       | 290.0                                       |        |          |
|                                    | Noise Factor                          | 10.0                                        |        |          |
|                                    | Energy Model                          | None                                        | -      | <b>.</b> |
| A Find                             | Ap                                    | oply OK Cancel Add                          | i To B | latch    |

vi. GSM Control Channel List

| Default Device Properties (Defau       | t Device 14)             |                | ? ×                 |
|----------------------------------------|--------------------------|----------------|---------------------|
| General Node Configuration Interfaces  |                          |                |                     |
| ⊡ Interface 0                          | MAC Layer                |                |                     |
| MAC Layer                              | Property                 | Val            | ue                  |
| • Network Layer     • Routing Protocol | [-] MAC Protocol         | GSM            |                     |
| Faults<br>File Statistics              | GSM Node Type            | Mobile Station |                     |
|                                        | GSM Control Channel List | [0 8 16 24]    | 4                   |
|                                        | MAC Propagation Delay    | 1              | micro-seconds 💌     |
|                                        | Enable Promiscuous Mode  | Yes            |                     |
|                                        | Enable LLC               | No             | •                   |
|                                        | Configure MAC Address    | No             | •                   |
|                                        |                          |                |                     |
| 📐 Find                                 |                          | Apply OK       | Cancel Add To Batch |

vii. 应该是找到问题了: 节点4在Node Configuration中的节点类型为BS, 但在Interfaces: MAC Layer的

GSM Node Type为 Base Station, 二者不一致

| Default Device Properties (Defau                                                            | t Device 4)                             |                             | ? >                   |  |  |
|---------------------------------------------------------------------------------------------|-----------------------------------------|-----------------------------|-----------------------|--|--|
| General Node Configuration Interfaces                                                       |                                         |                             |                       |  |  |
| Mobility and Placement                                                                      | Network Layer                           |                             |                       |  |  |
| Schedulers and Queues                                                                       | Property                                | Value                       |                       |  |  |
| QoS Configuration                                                                           | [-] Network Protocol                    | GSM Layer 3                 | - 4                   |  |  |
| ARP                                                                                         | GSM Node Configuration File             | Specify GSM Configuration F | ile in Supplemental F |  |  |
| DNS     Fixed Communications     Routing Protocol     Router Properties     Transport Layer | [-] GSM Node Type                       | Base Station                | • •                   |  |  |
|                                                                                             | Handover Margin (dB)                    | 0.0                         |                       |  |  |
|                                                                                             | IP Fragmentation Unit (bytes)           | 2048                        |                       |  |  |
| MPLS                                                                                        | Enable Explicit Congestion Notification | No                          | <b>_</b>              |  |  |
| Network Management                                                                          | [-] Enable ICMP                         | Yes                         | <b>_</b>              |  |  |
| User Behavior Model<br>Battery Model                                                        | Is ICMP Router?                         | No                          | ▼                     |  |  |
| OS Resource Model                                                                           | [-] Enable Redirect                     | Yes                         | •                     |  |  |
| Faults                                                                                      | Redirect Retry Time                     | 1                           | seconds 💌             |  |  |
| Statistics Database                                                                         | Allow Override of Non-Static Routes     | Yes                         | •                     |  |  |
| ····· Packet Tracing                                                                        | Router Advertisement Life Time          | 1800                        | seconds 💌             |  |  |
|                                                                                             | Minimum Router Advertisement Interval   | 450                         | seconds 💌             |  |  |
|                                                                                             | Maximum Router Advertisement Interval   | 600                         | seconds 💌             |  |  |
|                                                                                             | Maximum Number of Solicitation          | 3                           |                       |  |  |
|                                                                                             | Enable ICMP Error Messages              | No                          | •                     |  |  |
|                                                                                             | Configure as a Link 16/IP Gateway       | No                          | •                     |  |  |
|                                                                                             | Enable Mobile IP                        | No                          | •                     |  |  |
|                                                                                             |                                         |                             |                       |  |  |
| 📐 Find                                                                                      | Арр                                     | by OK Car                   | Add To Batch          |  |  |

与上面不一致!

| Default Device Properties (Defau                                                                                                    | lt Device 4)             |                | ? ×              |
|----------------------------------------------------------------------------------------------------|--------------------------|----------------|------------------|
| General Node Configuration                                                                                                    | Interfaces               |                | 🚇 Help           |
| ⊡ Interface 0                                                                                                    |                          | MAC Layer      |                  |
| MAC Layer                                                                                                    | Property                 | Value          |                  |
| Network Layer     Routing Protocol                                                                                                    | [-] MAC Protocol         | GSM            | • •              |
| Faults<br>File Statistics                                                                                                    | GSM Node Type            | Mobile Station |                  |
|                                                                                                    | GSM Control Channel List | [0 8 16 24]    | 4                |
|                                                                                                    | MAC Propagation Delay    | 1              | micro-seconds 💌  |
|                                                                                                    | Enable Promiscuous Mode  | No             | •                |
| Default Device Properties (Default Device 4)       ?         eneral       Node Configuration       Interfaces         Interface 0       MAC Layer         Physical Layer       Property       Value         Physical Layer       Property       Value         Interface 1       GSM Node Type       Mobile Station         Bit Interface 1       GSM Node Type       Mobile Station         Bit Interface 1       GSM Node Type       Mobile Station         Bit Interface 1       GSM Node Type       Mobile Station         Bit Interface 1       GSM Node Type       Mobile Station         Bit Interface 1       GSM Node Type       Mobile Station         Bit Interface 1       GSM Node Type       No         Enable Promiscuous Mode       No       Image: Statistice Statistice | •                        |                |                  |
|                                                                                                    | Configure MAC Address    | No             | •                |
|                                                                                                    |                          |                |                  |
| 🧟 Find                                                                                                    |                          | Apply OK Can   | cel Add To Batch |

viii. 但从Table View 的 Interface0: MAC Layer进来看类型又是对的【真是晕了!】

| Interface Properties (Interface    | 90.0.1.2)                   |                 | ?      | ×      |
|------------------------------------|-----------------------------|-----------------|--------|--------|
| Interfaces                         |                             |                 | Ľ,     | ) Help |
| ⊡ Interface 0                      |                             | MAC Layer       |        | _      |
| MAC Layer                          | Property                    | Value           |        |        |
| Network Layer     Routing Protocol | [-] MAC Protocol            | GSM             | -      | 4      |
| Faults<br>File Statistics          | GSM Node Type               | Base Station    |        | _      |
|                                    | BS Downlink Control Channel | [0]             |        |        |
|                                    | Location Area Code          | 1               |        |        |
|                                    | Cell Identity               | 1               |        |        |
|                                    | Channel Range               | 0-3             |        |        |
|                                    | Neighboring Base Stations   | 0-0-0           |        |        |
|                                    | MAC Propagation Delay       | 1 micro-s       | econds | •      |
|                                    | Enable Promiscuous Mode     | No              |        | •      |
|                                    | Enable LLC                  | No              |        | •      |
|                                    | Configure MAC Address       | No              |        | -      |
|                                    |                             |                 |        |        |
| ind Find                           |                             | Apply OK Cancel | Add To | Batch  |

14. 利用Notepad++对比myGSM和GSMExample两个文件,发现myGSM的 GUI和config文件不一致【不知何原因】。比如: Packet Reception Model: GUI显示为BER-based,但Config文件中却为802.11b【通过对比

EXata7.0版本确定,属于软件Bug】

| #********* [Default Wireless Subnet] ************************************         |  |
|-----------------------------------------------------------------------------------|--|
|                                                                                   |  |
| SUBNET N8-169.0.0.0 {1, 2} Default                                                |  |
|                                                                                   |  |
| #******************************Physical Layer************************************ |  |
|                                                                                   |  |
| [ N8-169.0.0.0 ] PHY-MODEL PHY-GSM                                                |  |
| [ N8-169.0.0.0 ] PHY-GSM-DATA-RATE 270833                                         |  |
| [ N8-169.0.0.0 ] PHY-GSM-TX-POWER 20.0                                            |  |
| [ N8-169.0.0.0 ] PHY-GSM-RX-SENSITIVITY -110.0                                    |  |
| [ N8-169.0.0.0 ] PHY-GSM-RX-THRESHOLD -90.0                                       |  |
| [ N8-169.0.0.0 ] PHY-RX-MODEL PHY802.11b                                          |  |
| [ N8-169.0.0.0 ] DUMMY-ANTENNA-MODEL-CONFIG-FILE-SPECIFY NO                       |  |
| [ N8-169.0.0.0 ] ANTENNA-MODEL OMNIDIRECTIONAL                                    |  |
| [ N8-169.0.0.0 ] ENERGY-MODEL-SPECIFICATION NONE                                  |  |

| Wireless Subnet Properties (Default Wireless Subnet 169.0.0.0) |                                                     | ?    | ×     |
|----------------------------------------------------------------|-----------------------------------------------------|------|-------|
| General Physical Layer MAC Layer Network Layer Rou             | ting Protocol   Router Properties   File Statistics |      | Help  |
| Physica                                                        | al Layer                                            |      | -     |
| Property                                                       | Value                                               |      |       |
| Listenable Channels                                            | channel0                                            |      |       |
| Listening Channels                                             | channel0                                            |      |       |
| [-] Radio Type                                                 | GSM 💌                                               |      |       |
| Data Rate                                                      | 270.833 Kbps                                        | -    |       |
| Transmission Power (dBm)                                       | 20.0                                                | 4    |       |
| Receive Sensitivity (dBm)                                      | -110.0                                              | 4    |       |
| Receive Threshold (dBm)                                        | -90.0                                               | 4    |       |
| [-] Packet Reception Model                                     | BER-based Reception Model                           | -    |       |
| Number of BER Tables                                           | 1                                                   |      |       |
| [-] Specify Antenna Model from File                            | No                                                  | -    |       |
| Antenna Model                                                  | Omnidirectional                                     | -    |       |
| Antenna Gain (dB)                                              | 0.0                                                 |      |       |
| Antenna Height (meters)                                        | 1.5                                                 |      |       |
| Antenna Efficiency                                             | 0.8                                                 |      |       |
| Antenna Mismatch Loss (dB)                                     | 0.3                                                 |      |       |
| Antenna Cable Loss (dB)                                        | 0.0                                                 | -    |       |
| Antenna Connection Loss (dB)                                   | 0.2                                                 |      |       |
| Antenna Orientation Azimuth (degrees)                          | 0                                                   |      |       |
| Antenna Orientation Elevation (degrees)                        | 0                                                   |      | -     |
| 🔍 Find                                                         | Apply OK Cancel Add                                 | To B | latch |

## 15. 但是经7.0保存后的场景文件, 5.1运行会出现IP地址格式不能认的错误!无语!

---- Nov 12, 2022 10:28:00 am -----

Launching simulator/emulator: D:/Scalable/exata/5.1/bin/exata.exe with args: myGSM.config -np 1 -interactive 127.0.0.1 4001 -with-snt-gui -friendly -emula unknown option -emulation EXata Developer Version 5.1 Kernel Version: 12.10 Build Number: 201310091 Build Date: Oct 9 2013, 18:55:48 EXATA\_HOME = D:\Scalable\exata\5.1

Attempting license checkout (should take less than 2 seconds) ...Error in file ..\kernel\src\qualnet\_error.cpp:138 Bad IP address string: SUB1/1/0

16. 在GSM Node Congiureation之后, 会生成GSM-NODE-CONFIG-FILE: myGSM.gsm, 其中myGSM为场景名